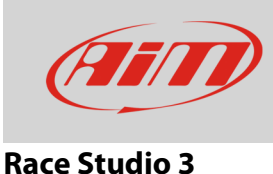

# Configurare un sensore livello carburante con RS3

## Domanda:

Come posso configurare un generico sensore livello carburante utilizzando il software RS3?

#### **Risposta**:

Una volta collegato il sensore e la resistenza aggiuntiva per il condizionamento, è necessario trovare la corrispondenza tra tensione letta dallo strumento AiM e livello di carburante presente nel serbatoio.

In questa fase si procede aggiungendo carburante a passi successivi (es: 3 litri per volta); contemporaneamente con la funzione Live Measures di RS3 si legge in tempo reale la tensione (mV) rilevata dal logger AiM. Annotando in una tabella i millivolt ed i corrispondenti litri versati nel serbatoio si completa la caratterizzazione del sensore.

Raccolti tutti i punti necessari si utilizza il menu **custom sensors** di RS3 per riportare i valori annotati e far calcolare al software la curva del sensore. Solo allora il nuovo sensore sarà disponibile nel menù di configurazione dei canali analogici. Procedere così:

- lanciare il software, premere il tasto "custom sensor" (1) per entrare nella pagina dei sensori personalizzati;
- premere "New" (2), inserire il nome del sensore (3) e premere "OK" (4)

| 🚈 RaceStudio3 3.13.00 |                           |             |               |
|-----------------------|---------------------------|-------------|---------------|
|                       | 2                         | lite        | r 🥐 🥢         |
|                       | New Import Export Delete  | Custom Sens | ors           |
| All Custom Sensors    |                           |             | ٩ ()          |
|                       | Name                      | Туре        | Date          |
| Sensor Types          | My Soncor mm              | Position    | 22 marzo 2016 |
| Manual Collections    | My sensor min             | Fosition    | 23 marzo 2016 |
|                       |                           |             |               |
|                       |                           |             |               |
|                       |                           |             |               |
|                       | Set Sensor Name and Notes |             |               |
|                       |                           |             |               |
|                       | Sensor Name               |             |               |
|                       | Fuel level                |             |               |
|                       | Comment                   |             |               |
|                       |                           |             |               |
|                       |                           |             |               |
|                       |                           |             |               |
|                       |                           |             |               |
|                       | OK Cancel                 |             |               |
|                       |                           |             |               |
|                       |                           |             |               |

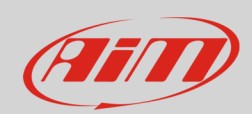

## **Race Studio 3**

- impostare il riquadro evidenziato (1) come segue:
  - Measure Type :Volume
  - Calibration Type: None
  - o Input Type: mV
- inserire nella tabellina i valori raccolti aggiungendo righe (+) se necessario
- premere "Calc" (2)
- premere "Save" (3)

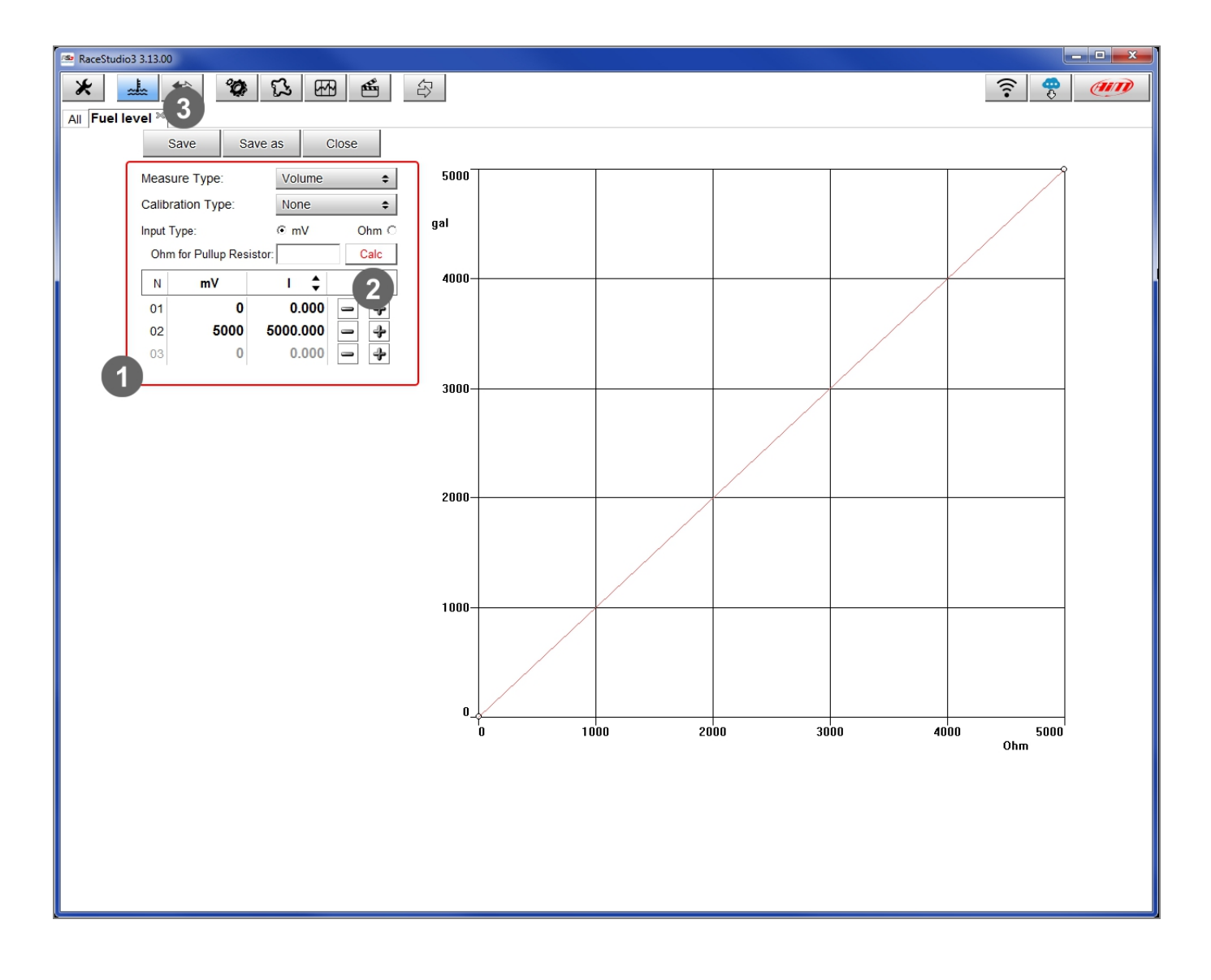

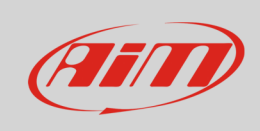

#### **Race Studio 3**

Per caricare il sensore nella configurazione del vostro strumento:

- selezionare la configurazione ed il canale sul quale si vuole impostare il sensore nell'esempio il canale 2 (1) e compilare il pannello che compare
- selezionare Funzione: "Volume -> Fuel level" e tipo di sensore: "Fuel level" (2)
- nel compilare i successivi campi si tenga presente che il livello di filtro applicato alla misura è **strettamente** legato alla frequenza di campionamento (**3**) e premere "Save" sul pannello

| 🕾 RaceStudio3 3.13.00                         |                      |                    |                                |
|-----------------------------------------------|----------------------|--------------------|--------------------------------|
| * 🚣 🏫 🍄 🔂 🖽 🍝                                 |                      |                    | ?                              |
|                                               |                      |                    |                                |
| Save Save As Close Transmit                   | Channel Settings     | X                  |                                |
| Channels ECU Stream CAN2 Stream Math Channels | Name                 | Channel02          | s CAN Output                   |
| ID 📝 Name                                     | Name for display     | Fuel               | <sup>-</sup> req Parameters    |
| RPM 🔽 RPM                                     | Function             | Fuel Level         | 0 Hz max: 16000 ; factor: /1 ; |
| Spd1 Speed1                                   |                      |                    | 0 Hz wheel: 40 ; pulses: 1 ;   |
| Spd2 Speed2                                   | Sensor               | Fuel level         | 20 Hz wheel: 40 ; pulses: 1 ;  |
| Spd3 Speed3                                   | Sampling Frequeney   | 20 Hz 🗘            | 20 Hz wheel: 40 ; pulses: 1 ;  |
| Spd4 Speed4                                   | Unit of Measure      | gal 🗘              | 20 Hz wheel: 40 ; pulses: 1 ;  |
| Ch01 Channel01                                | Display Precision    | 2 decimal places   | 20 Hz                          |
| Ch02 Channel02 1                              | Measure Filter Level | Low pass 0.800 sec | 20 Hz                          |
| Ch03 Channel03                                |                      | No filter          | 20 Hz                          |
| Ch04 Channel04                                | 3                    | Low pass 0.200 sec | 20 Hz                          |
| Ch05 Channel05                                |                      | Low pass 0.400 sec | 20 Hz                          |
| Ch06 Channel06                                |                      | Low pass 1.600 sec | 20 Hz                          |
| Ch07 Channel07                                | Voltage              | Low pass 3.200 sec | 20 Hz                          |
| Ch08 Channel08                                | Voltage              | Generic 0-5 V miV  | 20 Hz                          |

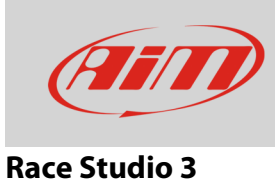

# Il software tornerà al layer canali e il sensore sarà stato impostato sul canale come mostrato sotto.

• Trasmettere la configurazione allo strumento premendo "Transmit".

| 🔤 RaceStudio3 | 3 3.13.00  |     |                           |                                    |                         |            |          |                           |   | - • • × |
|---------------|------------|-----|---------------------------|------------------------------------|-------------------------|------------|----------|---------------------------|---|---------|
| * =           |            | 2   | ) II 🖽 🖆                  |                                    |                         |            |          |                           | ? | (IIII)  |
| All EVO5 %    |            |     |                           |                                    |                         |            |          |                           |   |         |
| Save          | Save As    |     | Close Transmit            |                                    |                         |            |          |                           |   |         |
| Channels      | ECU Stream | CAN | 12 Stream Math Chann Clic | k to save and transmit the configu | ration SmartyCam Stream | CAN Expans | ions CAN | Dutput                    |   |         |
|               | ID         |     | Name                      | Function                           | Sensor                  | Unit       | Freq     | Parameters                |   |         |
|               | RPM        |     | RPM                       | RPM                                | RPM Sensor              | rpm        | 20 Hz    | max: 16000 ; factor: /1 ; |   |         |
|               | Spd1       |     | Speed1                    | Vehicle Spd                        | Speed Sensor            | mph 0.1    | 20 Hz    | wheel: 40 ; pulses: 1 ;   |   |         |
|               | Spd2       |     | Speed2                    | Vehicle Spd                        | Speed Sensor            | mph 0.1    | 20 Hz    | wheel: 40 ; pulses: 1 ;   |   |         |
|               | Spd3       |     | Speed3                    | Vehicle Spd                        | Speed Sensor            | mph 0.1    | 20 Hz    | wheel: 40 ; pulses: 1 ;   |   |         |
|               | Spd4       |     | Speed4                    | Vehicle Spd                        | Speed Sensor            | mph 0.1    | 20 Hz    | wheel: 40 ; pulses: 1 ;   |   |         |
|               | Ch01       |     | Channel01                 | Voltage                            | Generic 0-5 V           | mV         | 20 Hz    |                           |   | _       |
|               | Ch02       |     | Channel02                 | Fuel Level                         | Fuel level              | gal 0.01   | 20 Hz    |                           |   |         |
|               | Ch02       |     | Channel <sup>02</sup>     | Voltage                            | Conoria 0 E V           | ma1/       | 20.11-   |                           |   | _       |